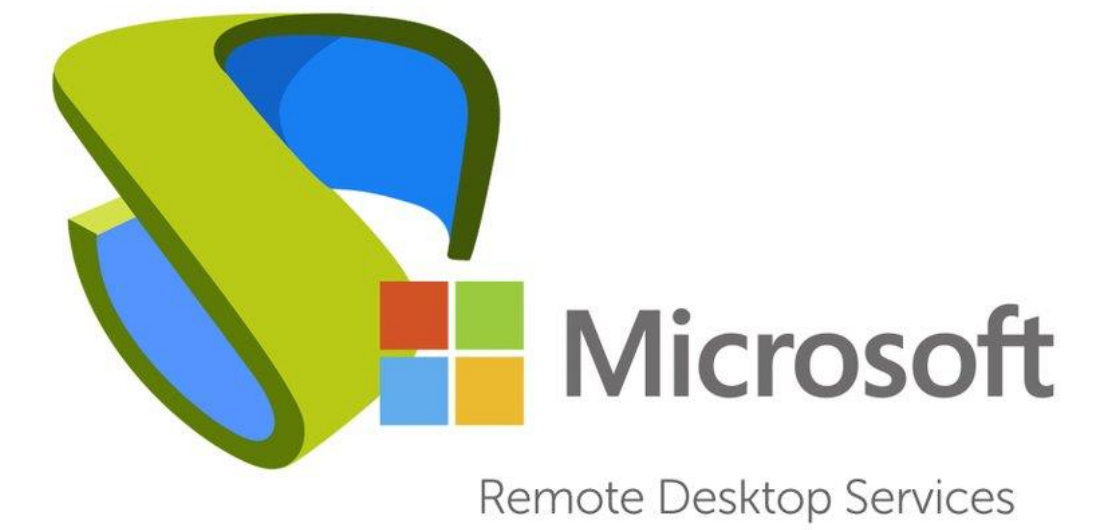

# Procédure Windows

## INSTALLATION DE WINDOWS RDS/TS

Stcherbinine Mattéo | Windows | 06/06/2023

INTRODUCTION

Dans cette procédure nous allons voir comment installer Windows RDS (Remote Desktop Service) Prérequis :

- Avoir installé une machine Serveur Windows (cf : Install Windows Serveur)

## AJOUT DU SERVEUR RDS DANS LE DOMAINE :

## Tout d'abord il faut ajouter le Serveur dans le domaine :

| Nom de l'ordinateur          | WIN-60SPQ0P35AK                                  |
|------------------------------|--------------------------------------------------|
| Groupe de travail            | WORKGROUP                                        |
|                              |                                                  |
|                              |                                                  |
| Pare-feu Windows Defender    | Public : Actif                                   |
| Gestion à distance           | Activé                                           |
| Bureau à distance            | Désactivé                                        |
| Association de cartes réseau | Désactivé                                        |
| Ethernet                     | Adresse IPv4 attribuée par DHCP, Compatible IPv6 |
|                              |                                                  |

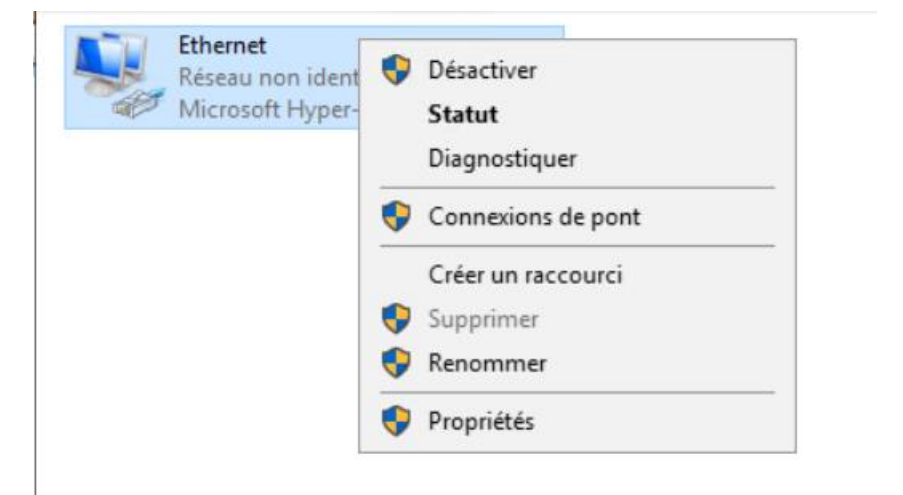

Cette connexion utilise les éléments suivants :

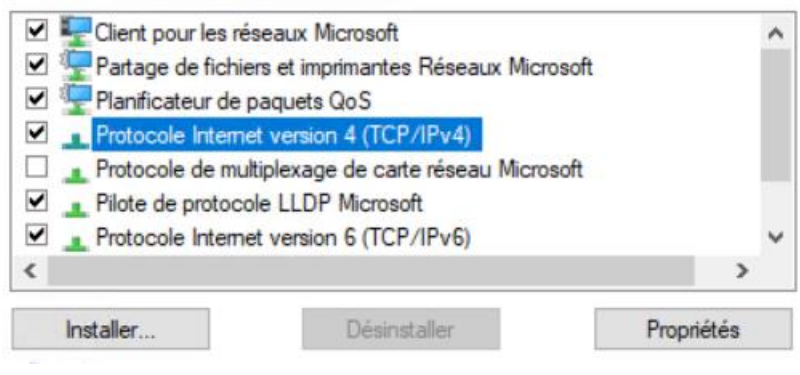

On va donc renseigner ici l'IP de notre serveur RDS (au choix), la passerelle par défaut qui est notre Pare-feu, le DNS préféré qui est l'IP de notre serveur Windows et le DNS auxiliaire qui pointe sur internet.

| Propriétés de : Protocole Internet version                                                                                                    | n 4 (TCP/IPv4) ×                                                                                                    |
|----------------------------------------------------------------------------------------------------|----------------------------------------------------------------------------------------------------|
| Général                                                                                                    |                                                                                                    |
| Les paramètres IP peuvent être détermin<br>réseau le permet. Sinon, vous devez dem<br>appropriés à votre administrateur réseau                               | és automatiquement si votre<br>ander les paramètres IP                                                                                 |
| Obtenir une adresse IP automatique                                                                                                    | ment                                                                                                    |
| • Utiliser l'adresse IP suivante :                                                                                                    |                                                                                                    |
| Adresse IP :                                                                                                    | 192 . 168 . 1 . 4                                                                                                    |
| Masque de sous-réseau :                                                                                                    | 255 . 255 . 255 . 0                                                                                                    |
| Passerelle par défaut :                                                                                                    | 192.168.1.254                                                                                                    |
| Obtenir les adresses des serveurs D                                                                                                    | NS automatiquement                                                                                                    |
| Utiliser l'adresse de serveur DNS suiv                                                                                                    | vante :                                                                                                    |
| Serveur DNS préféré :                                                                                                    | 192.168.1.2                                                                                                    |
| Serveur DNS auxiliaire :                                                                                                    | 8 . 8 . 8 . 8                                                                                                    |
| Ualider les paramètres en quittant                                                                                                    | Avancé<br>OK Annuler                                                                                                    |
|                                                                                                    |                                                                                                    |
| Nom de l'ordinateur                                                                                                    | WIN-60SPQ0P35AK                                                                                                    |
| Nom de l'ordinateur<br>Groupe de travail                                                                                                    | WIN-60SPQ0P35AK<br>WORKGROUP                                                                                                    |
| Nom de l'ordinateur<br>Groupe de travail<br>Pare-feu Windows Defender                                                                                        | WIN-60SPQ0P35AK<br>WORKGROUP                                                                                                    |
| Nom de l'ordinateur<br>Groupe de travail<br>Pare-feu Windows Defender<br>Gestion à distance                                                                  | WIN-60SPQ0P35AK<br>WORKGROUP<br>Public : Actif<br>Activé                                                                               |
| Nom de l'ordinateur<br>Groupe de travail<br>Pare-feu Windows Defender<br>Gestion à distance<br>Bureau à distance                                             | WIN-60SPQ0P35AK<br>WORKGROUP<br>Public : Actif<br>Activé<br>Désactivé                                                                  |
| Nom de l'ordinateur<br>Groupe de travail<br>Pare-feu Windows Defender<br>Gestion à distance<br>Bureau à distance<br>Association de cartes réseau             | WIN-60SPQ0P35AK<br>WORKGROUP<br>Public : Actif<br>Activé<br>Désactivé<br>Désactivé                                                     |
| Nom de l'ordinateur<br>Groupe de travail<br>Pare-feu Windows Defender<br>Gestion à distance<br>Bureau à distance<br>Association de cartes réseau<br>Ethernet | WIN-60SPQ0P35AK<br>WORKGROUP<br>Public : Actif<br>Activé<br>Désactivé<br>Désactivé<br>Adresse IPv4 attribuée par DHCP, Compatible IPv6 |

On rentre le nom de notre serveur puis on renseigne notre domaine. Un redémarrage sera nécessaire.

| Propriétés système                                                                         |                                       | $\times$ | Modification du nom ou du domaine de l'ordinateur $~~	imes$                                                                                 |
|--------------------------------------------------------------------------------------------|---------------------------------------|----------|----------------------------------------------------------------------------------------------------|
| Paramètres système avancés<br>Nom de l'ordinateur                                          | Utilisation à distance<br>Matériel    |          | Vous pouvez modifier le nom et l'appartenance de cet<br>ordinateur. Ces modifications peuvent influer sur l'accès aux<br>ressources réseau. |
| Windows utilise les informations s<br>ordinateur sur le réseau.<br>Description de          | uivantes pour identifier votre        |          | Nom de l'ordinateur :                                                                                                    |
| l'ordinateur :<br>Par exemple : "Si<br>"Serveur de gest                                    | erveur de production IIS" ou<br>ion". |          | Nom complet de l'ordinateur :<br>SERVEUR-RDS.MS.local                                                                                       |
| Nom complet de SERVEUR-RDS.                                                                | MS.local                              |          | Autres                                                                                                    |
| Domaine : MS.local                                                                         |                                       |          | Membre d'un                                                                                                    |
| Pour renommer cet ordinateur ou changer d<br>ou de groupe de travail, cliquez sur Modifier | e domaine Modifier                    |          | Domaine :     MS.local     Groupe de travail :                                                                                              |
|                                                                                            |                                       |          | OK Annuler                                                                                                    |

## INSTALLATION DES SERVICES RDS :

Une fois que l'ordinateur est dans le domaine, connectez-vous avec une session administrateur du domaine vous pouvez cliquer sur Gérer → Ajouter des rôles et fonctionnalités

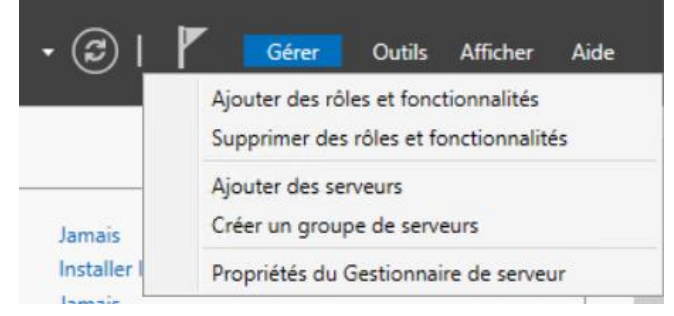

On sélectionne « Installation des services Bureau à distance :

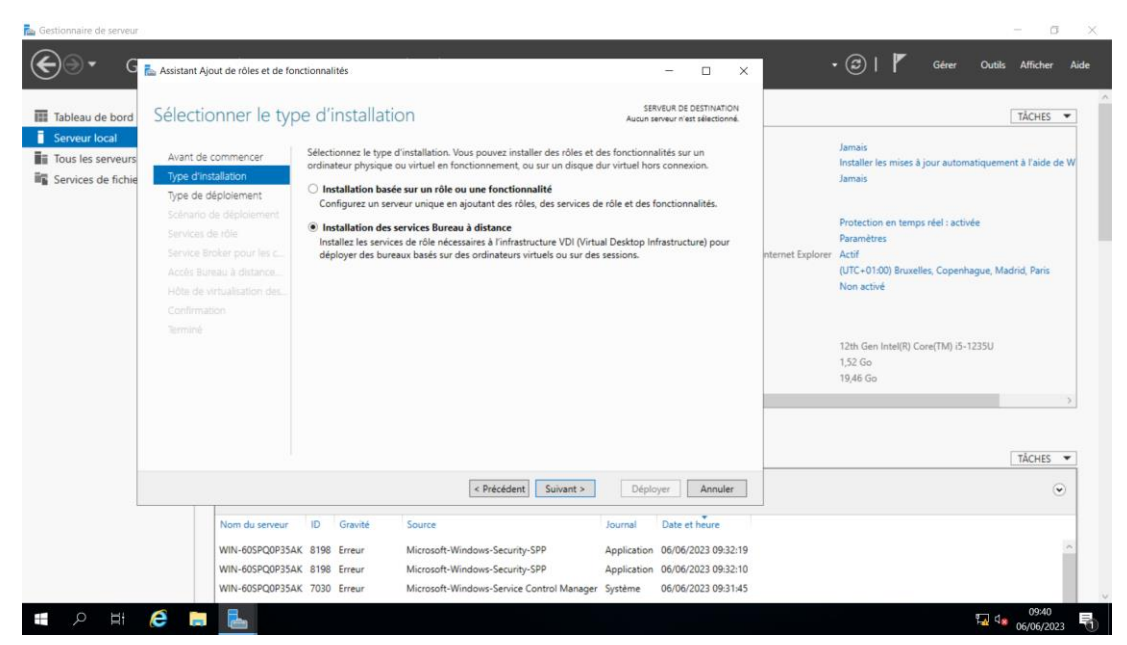

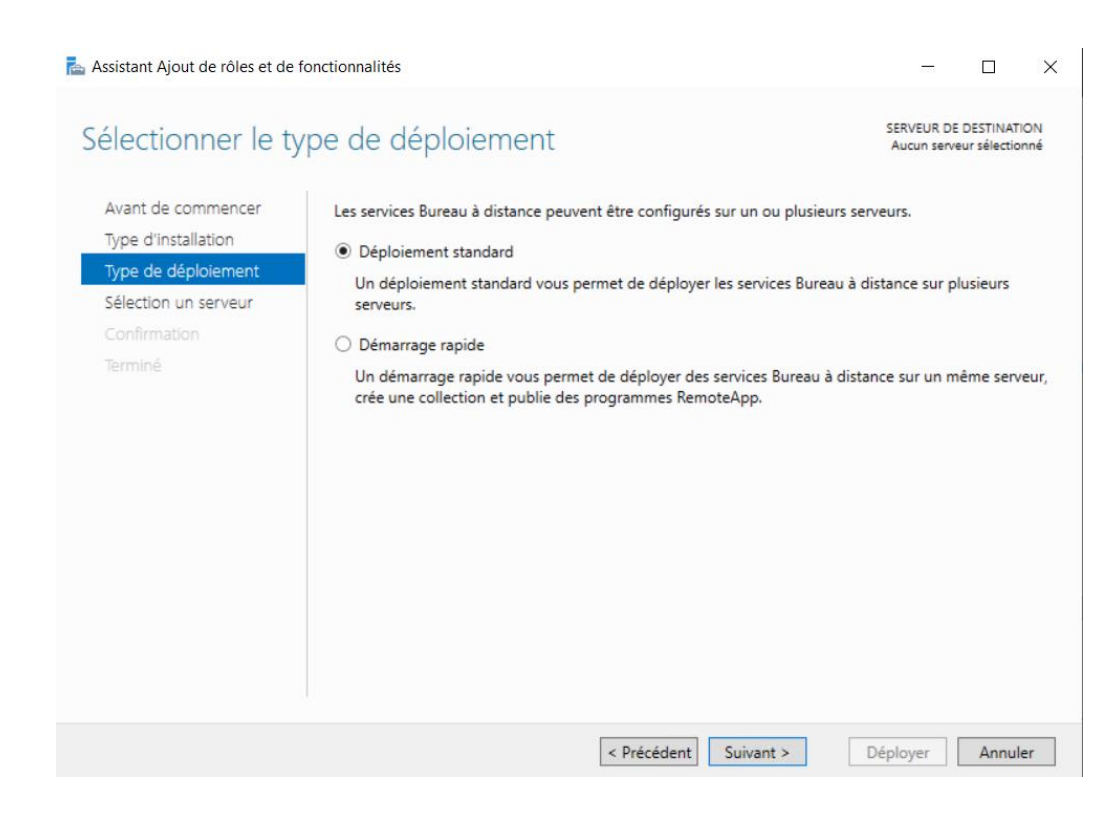

## Sélectionner le scénario de déploiement

SERVEUR DE DESTINATION Déploiement standard sélectionné

×

Avant de commencer Type d'installation

#### Type de déploiement Scénario de déploiement

Services de rôle Service Broker pour les c.. Accès Bureau à distance...

#### Serveur hôte de session B. Confirmation

Terminé

Les services Bureau à distance peuvent être configurés pour permettre aux utilisateurs de se connecter à des bureaux virtuels, à des programmes RemoteApp et à des bureaux basés sur une session.

O Déploiement de bureaux basés sur un ordinateur virtuel

Le déploiement de bureaux basés sur un ordinateur virtuel permet aux utilisateurs de se connecter à des collections de bureaux virtuels incluant des programmes RemoteApp et des bureaux virtuels publiés.

Déploiement de bureaux basés sur une session

Le déploiement de bureaux basés sur une session permet aux utilisateurs de se connecter à des collections de sessions incluant des programmes RemoteApp et des bureaux basés sur une session.

📥 Assistant Ajout de rôles et de fonctionnalités

## Passer les services de rôles en revue

SERVEUR DE DESTINATION Déploiement standard sélectionné

Annuler

X

Déployer

Les services de rôle des services Bureau à distance suivants seront installés et configurés pour ce déploiement.

< Précédent

Suivant >

Type d'installation Type de déploiement Scénario de déploiement

Avant de commencer

## Service Broker pour les connexions Bureau à distance

Le service Broker pour les connexions Bureau à distance connecte ou reconnecte un périphérique client aux programmes RemoteApp, aux bureaux basés sur une session et aux bureaux virtuels.

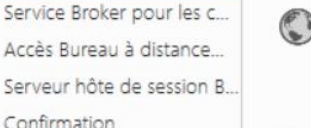

## Accès Bureau à distance par le Web

Accès Bureau à distance par le Web permet aux utilisateurs de se connecter aux ressources fournies par des collections de sessions et des collections de bureaux virtuels en utilisant le menu Démarrer ou un navigateur Web.

rminó

Services de rôle

## Hôte de session Bureau à distance

Hôte de session Bureau à distance permet à un serveur d'héberger des programmes RemoteApp ou des bureaux basés sur une session.

Les informations d'identification du compte MS\administrateur seront utilisées pour créer le déploiement.

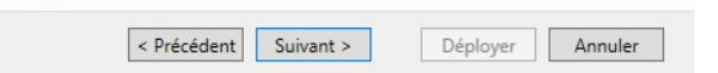

# Spécifier le serveur du service Broker pour les connexi... Serveur de destination Déploiement standard sélectionné

| Scénario de déploiement   | Pool de serveurs            |             |           | Se | électionné<br>Ordinateur     |
|---------------------------|-----------------------------|-------------|-----------|----|------------------------------|
| Services de rôle          | Filtre :                    |             |           |    |                              |
| Accès Bureau à distance   | Nom                         | Adresse IP  | Système c |    | MS.LOCAL (1)<br>SERVEUR-RDS  |
| Serveur hôte de session B | SERVEUR-RDS.MS.local        | 192.168.1.4 |           |    |                              |
| Confirmation              |                             |             |           |    |                              |
|                           |                             |             |           |    |                              |
|                           |                             |             |           |    |                              |
|                           |                             |             |           |    |                              |
|                           |                             |             |           |    |                              |
|                           |                             |             |           |    |                              |
|                           | 4 1 ordinateur(s) trouvé(s) |             | >         | 1  | ordinateur(s) sélectionné(s) |

| pecifier un serve                           | eur d'accès                         | Web des servi                      | ces Burea                  | U à Déploiement standard sélection                    |
|---------------------------------------------|-------------------------------------|------------------------------------|----------------------------|-------------------------------------------------------|
| Avant de commencer<br>Type d'installation   | Sélectionnez un<br>Bureau à distanc | serveur dans le pool de serv<br>e. | eurs où installer le       | service de rôle Accès Web des service                 |
| Type de déploiement                         | Broker pour l                       | es connexions Bureau à dist        | des services Bure<br>tance | au a distance sur le serveur du service               |
| Scenario de deploiement<br>Services de rôle | Pool de serveur                     | 5                                  |                            | Sélectionné                                           |
| Service Broker pour les c                   | Filtre :                            |                                    |                            | Ordinateur                                            |
| Serveur hôte de session B                   | Nom                                 | Adresse IP                         | Système c                  | <ul> <li>MS.LOCAL (1)</li> <li>SERVEUR-RDS</li> </ul> |
| Terminé                                     | SERVEUR-RDS.                        | MS.local 192.168.1.4               | Þ                          |                                                       |
|                                             |                                     |                                    |                            | -                                                     |
|                                             |                                     |                                    |                            |                                                       |
|                                             | <                                   |                                    | >                          |                                                       |

Une fois tout ça fait on arrive sur cette fenêtre où il faut obligatoirement cocher « Redémarrer automatiquement... » pour déployer :

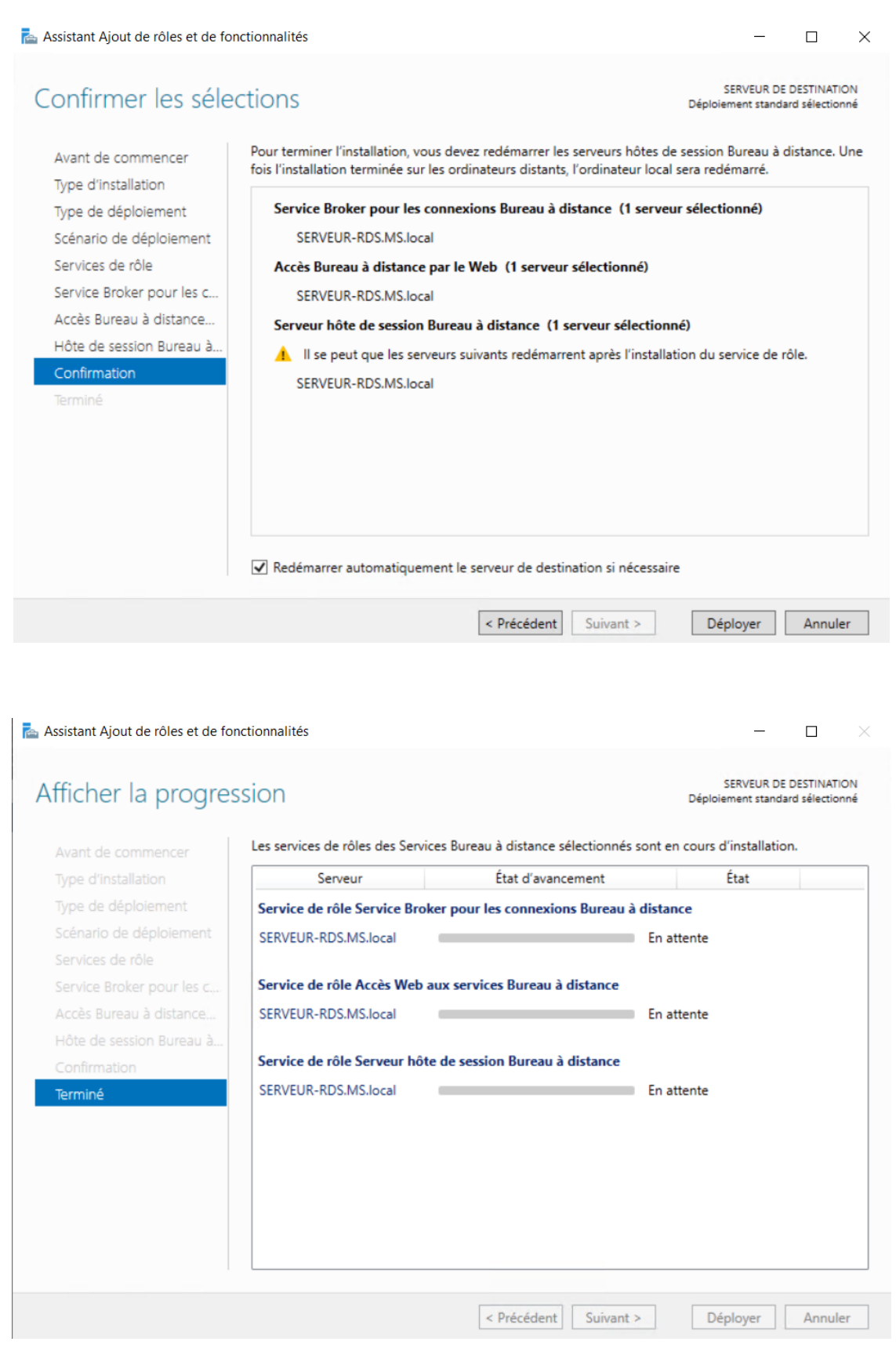

Nous allons maintenant paramétrer les Services de Bureau à distance :

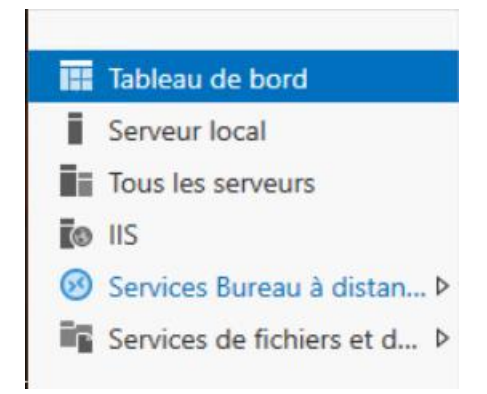

## On va ajouter un Gestionnaire de Licences :

| Ajouter Gestionnaire de lice                                                    | nces des services Bu                                                         | reau à distance s                                         | erveurs                                                   |                                            |                                                | -                           |              | 6  |
|---------------------------------------------------------------------------------|------------------------------------------------------------------------------|-----------------------------------------------------------|-----------------------------------------------------------|--------------------------------------------|------------------------------------------------|-----------------------------|--------------|----|
| sélectionner un                                                                 | serveur                                                                      |                                                           |                                                           |                                            |                                                |                             |              |    |
| Sélection un serveur<br>Confirmation                                            | Cet Assistant<br>serveurs au d<br>Gestionnaire                               | vous permet d'a<br>léploiement. Séle<br>de licences des s | jouter Gestionna<br>ctionnez les sen<br>services Bureau a | aire de licer<br>veurs sur le<br>distance. | nces des services Bu<br>squels installer le ré | ireau à dist<br>de de servi | tance<br>ice |    |
| Résultats                                                                       | Pool de serv                                                                 | eurs                                                      |                                                           |                                            | Sélectionné                                    |                             |              |    |
|                                                                                 | Elbert                                                                       |                                                           |                                                           |                                            | Ordinateur                                     |                             |              |    |
|                                                                                 | Fittre :                                                                     |                                                           |                                                           |                                            | ▲ MS.LC                                        | CAL (1)                     |              |    |
|                                                                                 | SERVEUR-R                                                                    | DS.MS.local                                               | 192.168.1.4                                               | System                                     | SERVEUR-RI                                     | 5                           |              |    |
|                                                                                 | K                                                                            |                                                           |                                                           | >                                          |                                                |                             |              |    |
|                                                                                 | 1 ordinateur(                                                                | s) trouvé(s)                                              |                                                           |                                            | 1 ordinateur(                                  | s) sélection                | iné(s)       |    |
|                                                                                 | Les info<br>les serve                                                        | rmations d'identi<br>eurs.                                | fication du com                                           | ote MS\adr                                 | ministrateur seront                            | utilisées po                | our ajoute   | er |
|                                                                                 |                                                                              |                                                           |                                                           |                                            |                                                |                             |              |    |
|                                                                                 |                                                                              |                                                           | < Preceder                                                | Suiva                                      | ant > Ajo                                      | outer                       | Annule       | er |
| Le service de rôle Ge<br>serveurs et ajouté au<br>Gestionnaire de<br>SERVEUR-RD | estionnaire de li<br>u déploiement.<br>e <b>licences des s</b><br>S.MS.local | cences des se<br>ervices Bure                             | ervices Burea<br>au à distanc                             | u à dista<br>e (1 ser                      | nce sera installe                              | é sur les<br>né)            |              |    |
| SERVEOR-RD                                                                      | 5.1915.10Cal                                                                 |                                                           |                                                           |                                            |                                                |                             |              |    |
|                                                                                 |                                                                              |                                                           |                                                           |                                            |                                                |                             |              |    |
|                                                                                 |                                                                              |                                                           |                                                           |                                            |                                                |                             |              |    |
|                                                                                 |                                                                              |                                                           |                                                           |                                            |                                                |                             |              |    |
|                                                                                 |                                                                              |                                                           |                                                           |                                            |                                                |                             |              |    |
|                                                                                 |                                                                              |                                                           |                                                           |                                            |                                                |                             |              |    |
|                                                                                 |                                                                              |                                                           |                                                           |                                            |                                                |                             |              |    |
|                                                                                 |                                                                              |                                                           |                                                           |                                            |                                                |                             |              |    |
|                                                                                 |                                                                              |                                                           |                                                           |                                            |                                                |                             |              |    |
|                                                                                 |                                                                              |                                                           |                                                           |                                            |                                                |                             |              |    |
|                                                                                 |                                                                              |                                                           |                                                           |                                            |                                                |                             |              |    |
|                                                                                 | _                                                                            |                                                           |                                                           |                                            |                                                |                             |              |    |
|                                                                                 | <                                                                            | Précédent                                                 | Suivant >                                                 |                                            | Ajouter                                        | Ann                         | uler         |    |

## PARAMETRAGE DU MODE DE LICENCE :

| Gestionnaire de licen  Changer de déploiement Actualiser  Nom de domaine comp SERVEUR-RDS.MS.LOCA SERVEUR-RDS.MS.LOCA SERVEUR-RDS.MS.LOCA | DIet du serveur Service de rôle installé<br>AL Service Broker pour les connexions Bureau<br>AL Hôte de session Bureau à distance                                                                                                    |
|----------------------------------------------------------------------------------------------------|----------------------------------------------------------------------------------------------------|
| Gestionnaire de licen                                                                                                    | Diet du serveur Service de rôle installé<br>AL Service Broker pour les connexions Bureau<br>AL Hôte de session Bureau à distance                                                                                                    |
| Gestionnaire de licen SERVEUR-RDS.MS.LOCA<br>SERVEUR-RDS.MS.LOCA                                                                          | AL Service Broker pour les connexions Bureau<br>AL Hôte de session Bureau à distance                                                                                                    |
| Gestionnaire de licen SERVEUR-RDS.MS.LOCA<br>SERVEUR-RDS.MS.LOCA<br>SERVEUR-RDS.MS.LOCA                                                   | AL Service Broker pour les connexions Bureau<br>AL Hôte de session Bureau à distance                                                                                                    |
| SERVEUR-RDS.MS.LOCA                                                                                                    | AL Hote de session bureau a distance                                                                                                    |
| SERVEOR-RD3.IVIS.LOCA                                                                                                    |                                                                                                    |
| SERVEUR-RDS MS LOCA                                                                                                    | AL Gescionnaire de licences des services bure<br>Al Arcès Web des services Bureau à distance                                                                                                    |
|                                                                                                    |                                                                                                    |
|                                                                                                    |                                                                                                    |
|                                                                                                    |                                                                                                    |
|                                                                                                    |                                                                                                    |
|                                                                                                    |                                                                                                    |
|                                                                                                    |                                                                                                    |
|                                                                                                    |                                                                                                    |
|                                                                                                    | - 🗆 ×                                                                                                    |
|                                                                                                    |                                                                                                    |
| ient                                                                                                    |                                                                                                    |
|                                                                                                    |                                                                                                    |
| actionnaira da licancas das convicas Du                                                                                                   | roou à distance                                                                                                    |
| estionnaire de licences des services bu                                                                                                   | ireau a distance                                                                                                    |
| ectionnez le mode de licence des services Bureau à dista                                                                                  | ance :                                                                                                    |
| Par périphérique                                                                                                    |                                                                                                    |
| Par utilisateur                                                                                                    |                                                                                                    |
| cifiez un serveur de licences puis cliquez sur Aiouter :                                                                                  |                                                                                                    |
| centez un serveur de neences pais enquez sur Ajouter .                                                                                    |                                                                                                    |
|                                                                                                    | Ajouter                                                                                                    |
| inisse l'ardes des services de lisenses des services Pur                                                                                  | and distance i                                                                                                    |
| serveur hôte de session Bureau à distance ou le serveur                                                                                   | hôte de virtualisation des                                                                                                    |
| vices Bureau à distance envoie les demandes de licence                                                                                    | s aux serveurs de licences                                                                                                    |
| cifiés dans l'ordre où ils sont répertoriés.                                                                                              |                                                                                                    |
| RVEUR-RDS.MS.local                                                                                                    | Monter                                                                                                    |
|                                                                                                    |                                                                                                    |
|                                                                                                    | Descendre                                                                                                    |
|                                                                                                    |                                                                                                    |
|                                                                                                    | Supprimer                                                                                                    |
|                                                                                                    | estionnaire de licences des services Bu<br>ectionnez le mode de licence des services Bureau à dist<br>Par périphérique<br>Par utilisateur<br>écifiez un serveur de licences puis cliquez sur Ajouter :<br>oisissez l'ordre des serveurs de licences des services Bur<br>serveur hôte de session Bureau à distance ou le serveur<br>vices Bureau à distance envoie les demandes de licence<br>écifiés dans l'ordre où ils sont répertoriés.<br>ERVEUR-RDS.MS.local |

Voilà le gestionnaire de licence est paramétré.

Tout d'abord il faut se connecter sur votre serveur AD puis ouvrir Utilisateurs et ordinateurs Active Directory :

| Services                                       | 15/09/2018 09:12 | Raccourci | 2 Ko |
|------------------------------------------------|------------------|-----------|------|
| 📊 Sites et services Active Directory           | 15/09/2018 09:13 | Raccourci | 2 Ko |
| Sources de données ODBC (64 bits)              | 15/09/2018 09:12 | Raccourci | 2 Ko |
| 📠 Stratégie de sécurité locale                 | 15/09/2018 09:13 | Raccourci | 2 Ko |
| 🔁 Utilisateurs et ordinateurs Active Directory | 15/09/2018 09:14 | Raccourci | 2 Ko |

| Nouvel objet - Groupe              | ×              |  |  |  |  |
|------------------------------------|----------------|--|--|--|--|
| Créer dans : MS.local/MS/Groupes   |                |  |  |  |  |
| Nom du groupe :                    |                |  |  |  |  |
| g_rds                              |                |  |  |  |  |
| Nom de groupe (antérieur à Windows | 2000) •        |  |  |  |  |
| g_rds                              |                |  |  |  |  |
| Étendue du groupe                  | Type de groupe |  |  |  |  |
|                                    | Sécurité       |  |  |  |  |
| Isologie                           |                |  |  |  |  |
| ○ Universelle                      |                |  |  |  |  |
|                                    |                |  |  |  |  |
|                                    | OK Annuler     |  |  |  |  |

Une fois le groupe créer on va ajouter un utilisateur dans celui-ci, ici ce sera le groupe informatique :

| Sélectionnez des groupes                                                 | ×                 |
|--------------------------------------------------------------------------|-------------------|
| Sélectionnez le type de cet objet :                                      |                   |
| des groupes ou Principaux de sécurité intégrés                           | Types d'objets    |
| À partir de cet emplacement :                                            |                   |
| MS.local                                                                 | Emplacements      |
| E <u>n</u> trez les noms des objets à sélectionner ( <u>exemples</u> ) : |                   |
| g_rds                                                                    | Vérifier les noms |
|                                                                          |                   |
| Avancé OK                                                                | Appuler           |
|                                                                          | Aundor            |
| Services de domaine Active Directory $X$                                 |                   |
| L'opération Ajouter au groupe est terminée.                              |                   |
|                                                                          |                   |

ОК

## SELECTION DES UTILISATEURS SUR LE SERVEUR RDS :

On retourne sur le serveur RDS puis on ouvre les paramètres de l'odinateur :

Touche windows  $\rightarrow$  à propos  $\rightarrow$  Bureau à distance  $\rightarrow$  Sélectionner des utilisateurs... :

| F                   | Propriétés système                                                                                                    |                                                                                                    |                                  | ×                 |
|---------------------|----------------------------------------------------------------------------------------------------|----------------------------------------------------------------------------------------------------|----------------------------------|-------------------|
|                     | Nom de l'ordinateur                                                                                                    | Mate                                                                                                    | ériel                            |                   |
|                     | Paramètres système avancés                                                                                                    | Utilisation à                                                                                                   | distance                         |                   |
|                     | Utilisateurs du Bureau à distanc                                                                                                    | ce                                                                                                    | ? ×                              |                   |
|                     | Les utilisateurs ci-dessous peuven<br>les membres du groupe Administra                                                                                | it se connecter à cet ordina<br>teurs, même s'ils n'apparais                                                    | teur, ainsi que<br>sent pas ici. |                   |
|                     | MS\administrateur a déjà un accè<br>Ajouter Supprimer<br>Pour créer des nouveaux comptes<br>aux groupes, ouvrez <u>Comptes d'ut</u><br>configuration. | is.<br>s d'utilisateur ou ajouter des<br>illisateur dans le Panneau d<br>OK<br>Selectionnez des u<br>OK Annuler | Annuler<br>Annuler               |                   |
| Sélectionnez des    | utilisateurs ou des groupes                                                                                                    |                                                                                                    |                                  | ×                 |
| Sélectionnez le typ | e de cet objet :                                                                                                    |                                                                                                    |                                  |                   |
| des utilisateurs ou | des groupes                                                                                                    |                                                                                                    |                                  | Types d'objets    |
| À partir de cet emp | lacement :                                                                                                    |                                                                                                    |                                  |                   |
| MS.local            |                                                                                                    |                                                                                                    |                                  | Emplacements      |
| Entrez les noms de  | s objets à sélectionner (exemple                                                                                                    | es) :                                                                                                    |                                  |                   |
| g_rds               |                                                                                                    |                                                                                                    | [                                | Vérifier les noms |
| Avancé              |                                                                                                    |                                                                                                    | OK                               | Annuler           |

On va se connecter à notre serveur AD puis ouvrir le Gestionnaire de stratégie de groupe :

| 📓 Gestion de stratégie de groupe                                                                                                    |                                    |                                | - 🗆        | $\times$ |
|----------------------------------------------------------------------------------------------------|------------------------------------|--------------------------------|------------|----------|
| Fichier Action Affichage Fenêtre ?                                                                                                    |                                    |                                |            | _ 8 ×    |
| 🗢 🔿 🙍 🗊 📋 🗙 🖾 🧟 🖬                                                                                                    |                                    |                                |            |          |
| Gestion de stratégie de groupe<br>A Forêt : MS.local                                                                                                    | MS                                 |                                | D.III.     |          |
| Domaines                                                                                                    | Objets de strategie de groupe lies | Hentage de strategie de groupe | Delegation |          |
| <ul> <li>MS.local</li> <li>Default Domain Policy</li> <li>Domain Controllers</li> <li>Domain Controllers</li> <li>Groupes</li> <li>Ordinateurs</li> <li>Utilisateurs</li> <li>Utilisateurs</li> <li>Objets de stratégie de groupe</li> <li>Filtres WMI</li> <li>Objets GPO Starter</li> <li>Sites</li> <li>Modélisation de stratégie de groupe</li> <li>Résultats de stratégie de groupe</li> </ul> | Ordre des liens                    | Objet de stratégie de groupe   | Appl       | iqué L   |
|                                                                                                    | <                                  |                                |            | >        |

Une fois L'OU RDS créée on va déplacer notre serveur RDS dedans :

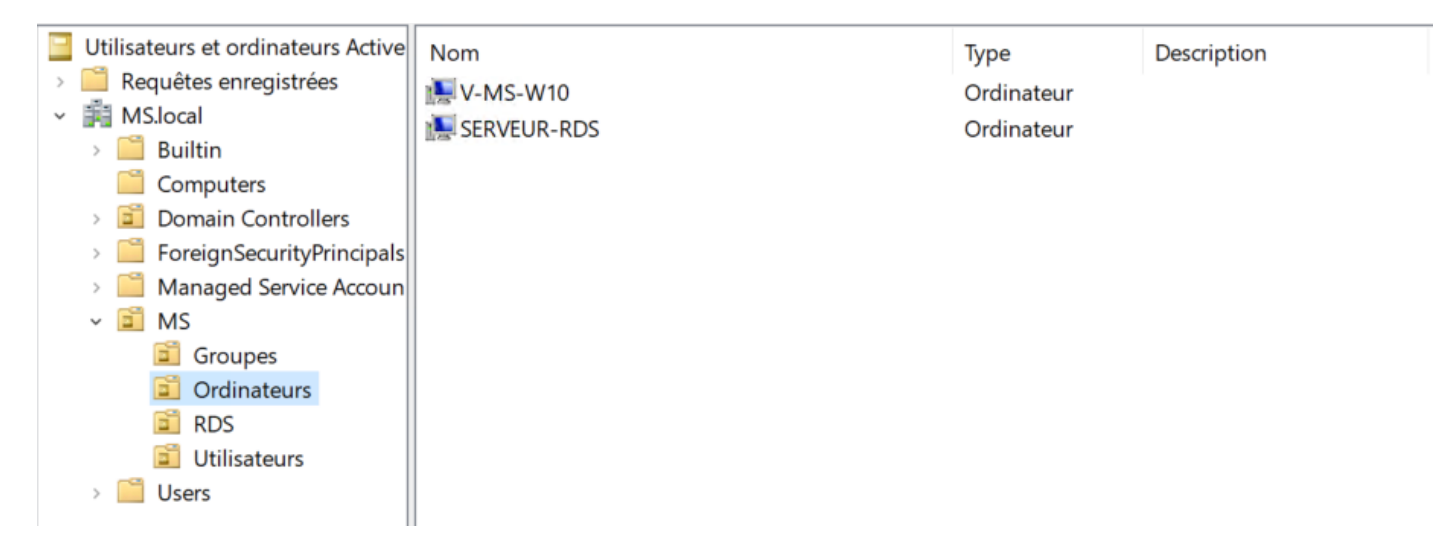